# YakChat User Guide Text/Messaging Tool for Teams

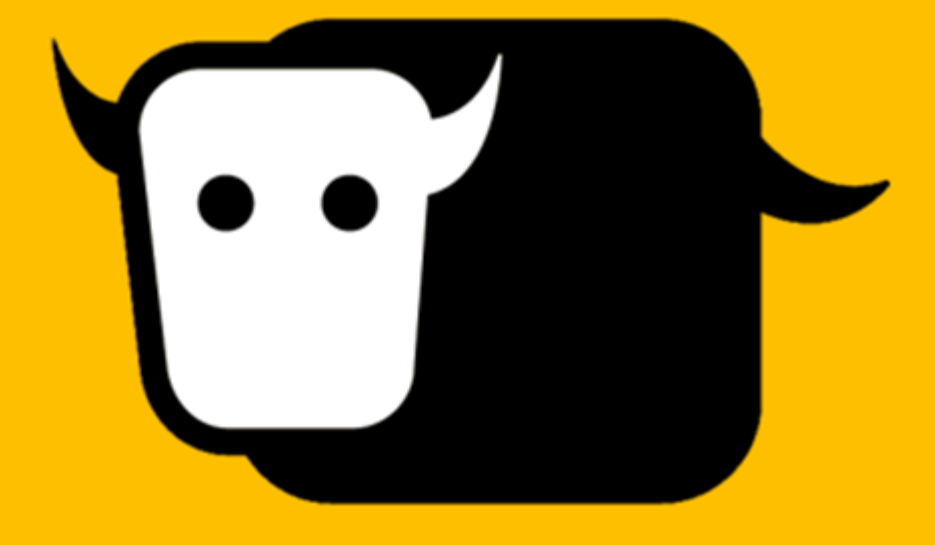

**YakChat** 

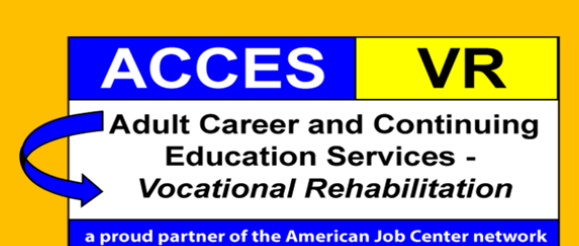

## Table of Contents

| Introduction                                         |
|------------------------------------------------------|
| What is YakChat for Microsoft Teams?3                |
| How do I access YakChat?                             |
| What number will YakChat use?3                       |
| How do I use YakChat?                                |
| How To Manage Text Messaging 4                       |
| Start YakChat 4                                      |
| Microsoft Sign In                                    |
| Pin to Sidebar4                                      |
| New Message5                                         |
| Enter Number5                                        |
| Compose Your Message5                                |
| Send Your Text                                       |
| YakBot Notifications                                 |
| Copying a Conversation and Pasting into CaMS7        |
| Copying from a conversation7                         |
| Pasting into CaMS7                                   |
| Managing Contacts                                    |
| Adding a New Contact9                                |
| Sending a Message to a Contact or Multiple Contacts9 |
| Deleting a Contact9                                  |
| Importing Contact Information10                      |
| More on Composing and Sending Messages 12            |
| Add a New Line                                       |
| Add a Picture12                                      |
| Send a Picture                                       |
| Appendix                                             |

## Introduction

This user guide is designed to provide documentation for ACCES-VR staff who will use the YakChat application on a daily basis and who have been provided a license to use this application. Installation and administration of the YakChat application is provided by NYSED ITS (Information Technology Services).

#### What is YakChat for Microsoft Teams?

YakChat adds Short Message Service (SMS) text messaging to Microsoft Teams (Teams), making it quick and easy to send and receive text messages from within Microsoft's collaboration app. YakChat for Teams consists of two elements:

- 1) A text messaging app that lets you manage your contacts and text conversations quickly and easily.
- 2) A bot that will notify you of new text messages wherever you are in Teams. This is only a notification service and cannot be used to reply to messages.

## How do I access YakChat?

The NYSED YakChat application and bot will be added to your Teams profile by NYSED ITS. This process will automatically 'pin' both elements to the Teams sidebar and you will only need to sign in initially to start sending and receiving SMS text messages.

## What number will YakChat use?

YakChat/NYSED ITS will assign a number to your account based on your local area code. This number is **not** a voice enabled phone number and if a recipient of an SMS text does attempt to call this number, a pre-recorded audio message will play.

## How do I use YakChat?

The following step-by-step details with screenshots in this document will provide you with instructions on how to use the YakChat app and bot. For support on YakChat or Teams please use our Help Desk website for FAQs and articles on these tools located at <a href="https://vrsupport.nysed.gov">https://vrsupport.nysed.gov</a> where you can submit a help desk ticket or you can email <a href="https://vrsupport.nysed.gov">vrsupport.nysed.gov</a> -- please enter YakChat in the subject.

## How To Manage Text Messaging

## Start YakChat

Click on the horizontal ellipsis icon (...) in the Teams toolbar on the left-hand side of the screen.

#### Then select YakChat

Note: this should already be 'pinned' to your toolbar but, depending on your screen size and the limitation of the number of icons that can be displayed, you made need to look for **More added apps**.

## Microsoft Sign In

The first time you run the YakChat app, you will need to sign-in with your Teams email and password. You will also use these credentials to login to the YakBot.

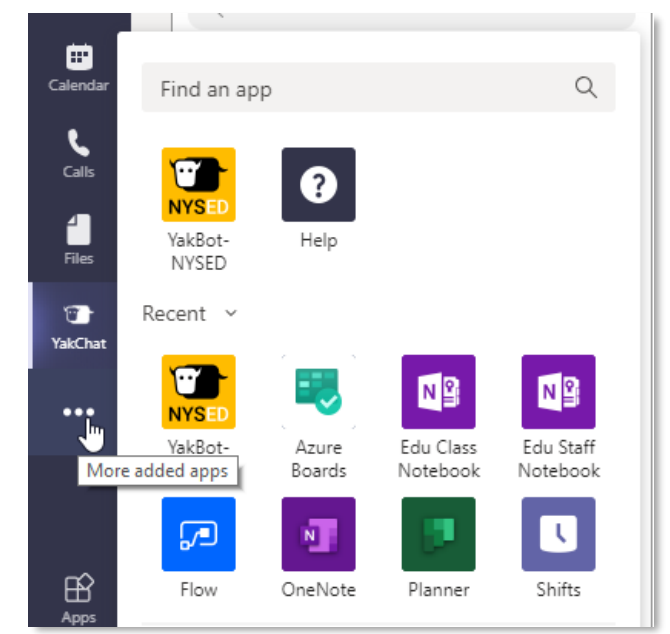

#### Activity Text Messaging E. Out (i) This site uses cookies for analytics, personalised content and ads. By continuing to browse this site, you agree to this use tigi Teams Microsoft E Calendar Sign in Email address, phone number or Skype files No account? Create one! Can't access your account Sign-in options Terms of use Privacy & cookies ••

## Pin to Sidebar

Your YakChat app should already be pinned from the NYSED ITS installation. If needed, you can right-click the YakChat icon and select *Pin* to add YakChat to the sidebar.

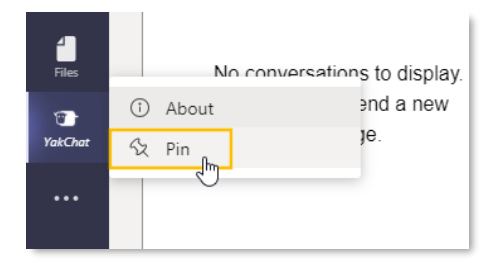

#### **New Message**

Click on the New Message 'plus' icon + in the Messages tab.

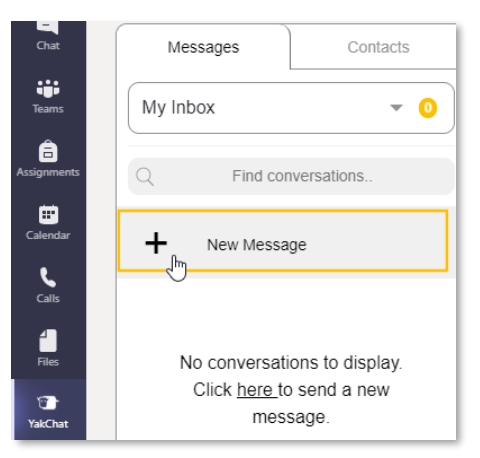

#### **Enter Number**

The new message will now be displayed. In the top bar of the message window, type in the *cell phone number* that you want your message to go to.

| YakChat Text Messaging About |            |  |  |  |
|------------------------------|------------|--|--|--|
| 0 Messages Contacts          | 5185551212 |  |  |  |
| Contacts                     |            |  |  |  |
| Q Search Contacts            |            |  |  |  |

## **Compose Your Message**

Now you can type your message in the *Type a message box*. You will find this at the bottom of the message window.

| • | Do you have time to sign the paperwork today? |  |
|---|-----------------------------------------------|--|

#### **Send Your Text**

Click on the send button 🕜 or press Enter on your keyboard to send the message. The status of your text will then be shown in the lower right-hand

corner of the message bubble. A *single checkmark* indicates that your message was sent. A *double checkmark* indicates that your message was delivered.

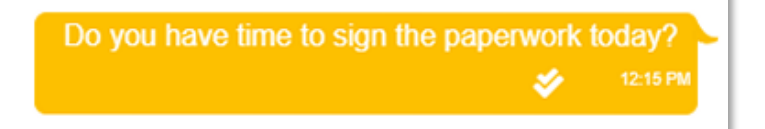

## **YakBot Notifications**

The companion YakBot application is for notifications only. When an incoming message is received you will see a Teams-based notification message appear.

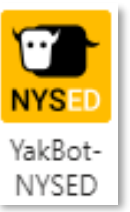

Chat

This notification is styled like a Teams message but is only a notification so **do not click on the reply option**. You will also see a notification indicator appear on your tool bar. This will be in a counter style to let you know that you have 1 or more new messages.

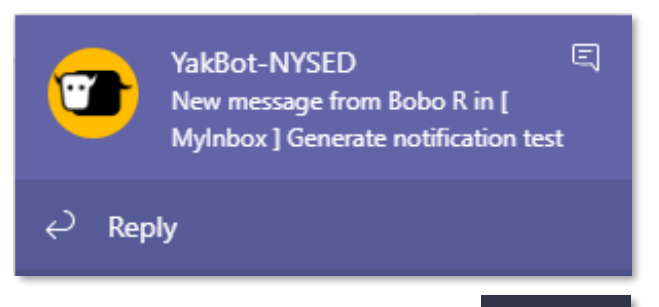

To receive your notifications, launch YakBot and type *login* in the "Type your questions here" box and send (or press Enter). You will then be prompted to Sign In with your NYSED account details. Type *Test* and send to verify that your Bot is working properly. You will

need to be signed into the YakBot to receive notifications of incoming messages.

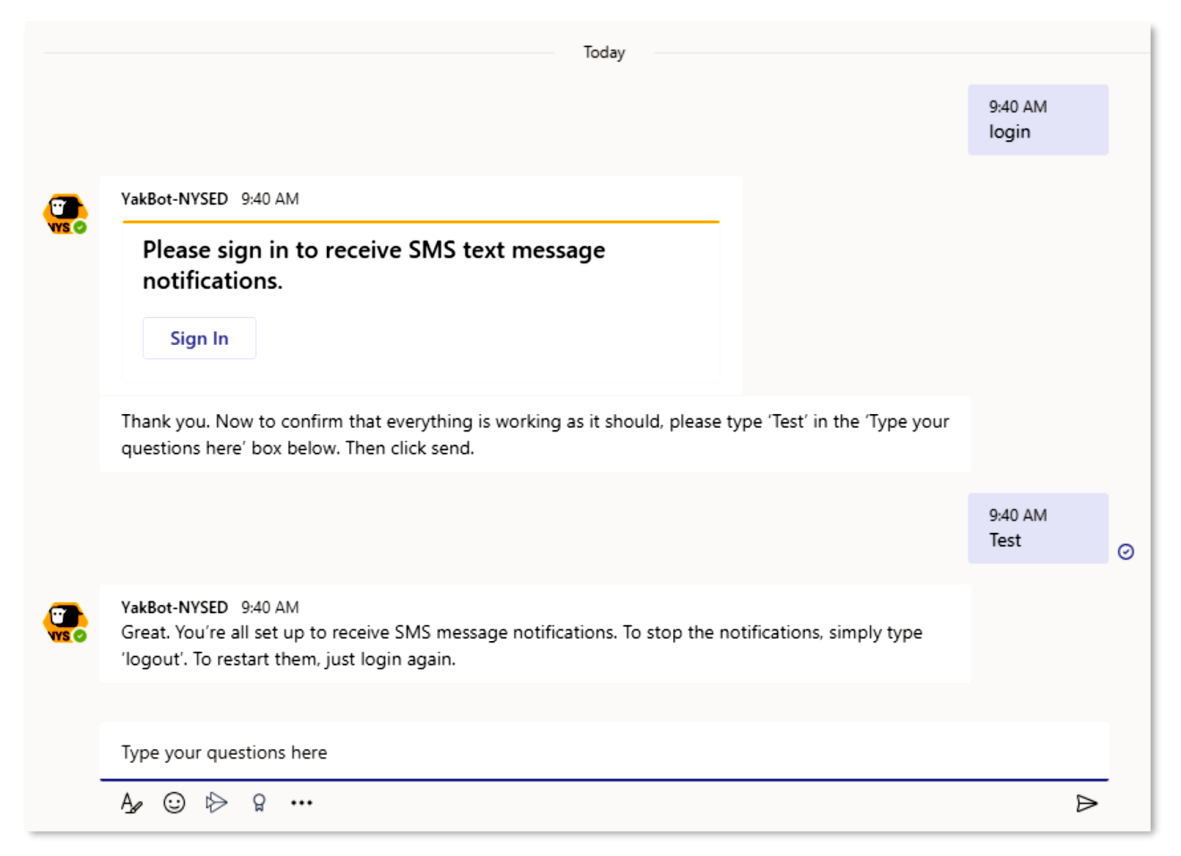

## **Copying a Conversation and Pasting into CaMS**

## Copying from a conversation

It is important to note that there is no built-in Copy button nor is the Right-Mouse-Click available during this operation in YakChat. You will need to use the keyboard shortcut of **Ctrl+C** to copy the conversation or parts of it.

Go to a conversation you would like to copy and using your mouse click and drag to highlight all or parts of the conversation. Use the keyboard shortcut *Ctrl+C* to copy this information into a virtual clipboard.

| Bob Smith (+1518                                                                                                    |                                  |
|----------------------------------------------------------------------------------------------------|----------------------------------|
| Great. Can you give me some details about your new                                                                        | Bob Smith<br>Telephone:<br>+1518 |
| BS I work at Price Chopper as a cashier. In making \$14.75<br>an hour. I've been working about 20 - 30 hours.<br>234 PM ♥ |                                  |
| have any troubles and I'll check in again, soon.                                                                          |                                  |
| BS Awesome, thanks!!!                                                                                                    |                                  |
| Type a message                                                                                                    |                                  |

## Pasting into CaMS

Inside of CaMS or if you wanted to paste into a Word document you will have the ability to use the Right-Mouse-Click and get access to the Paste function or you can use the Keyboard shortcut: **Ctrl+V** 

Navigate to the section or case note in CaMS where you would like to have a record of the conversation and Paste the information from YakChat using either *Ctrl+V* or Right-Mouse-Click and select Paste.

| TodayEvent     | CaMS       | IPEPend       | Sup App      | Next Steps      |                |                      |         |
|----------------|------------|---------------|--------------|-----------------|----------------|----------------------|---------|
| Todays Event   | s          |               |              |                 |                |                      |         |
| Document inf   | formation  | n relevant to | today's e    | vents, i.e. pho | one call, mee  | ting, etc.           |         |
|                |            |               |              |                 |                |                      |         |
| Times New Ror  | nan 🗸 1    | 12 V B        | IU           | THE T           | E              |                      |         |
|                | 1          | 2             |              | 3               | 4              | 5                    | 6       |
| Great, Can vo  | u give m   | e some deta   | ails about v | our new job?    |                |                      | •       |
| 02:33 PM       | Brien      |               |              |                 |                |                      |         |
|                |            |               |              |                 |                |                      |         |
| BS             | ~          |               |              |                 |                |                      |         |
| I work at Pric | e Chopp    | per as a cash | ier. In mak  | ing \$14.75 an  | hour. I've bee | n working about      | 20 - 30 |
| hours.         |            |               |              |                 |                |                      |         |
| 02:34 PM       |            |               |              |                 |                |                      |         |
| OK. Thank vo   | ou for the | e informatio  | n. Let me k  | now if you ha   | ve anv troubl  | es and I'll check in | again.  |
| soon.          |            |               |              |                 |                |                      | 0.      |
| 02:34 PM       |            |               |              |                 |                |                      |         |
|                |            |               |              |                 |                |                      |         |
| BS             | 1.111      |               |              |                 |                |                      |         |
| Awesome th     | anks!!!    |               |              |                 |                |                      |         |
| 02.25 DM       |            |               |              |                 |                |                      |         |
| 02:35 PM       |            |               |              |                 |                |                      |         |
| 02:35 PM       |            |               |              |                 |                |                      | 2       |
| 02:35 PM       |            |               |              |                 |                |                      | >       |

## **Managing Contacts**

### Adding a New Contact

Select the *Contacts* tab and click the plus + to create a New Contact. Enter the contact information and click on the *Save Contact* button at the bottom of the screen.

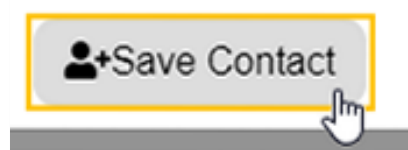

| YakChat Text Messaging About    |                                                       |                                   |
|---------------------------------|-------------------------------------------------------|-----------------------------------|
| 0 Messages Contacts             |                                                       | Paste Phone Numbers               |
|                                 |                                                       |                                   |
| Contacts                        | Fill below fields to insert local contact             |                                   |
| Q Search Contacts               | First Name                                            |                                   |
| New Contact                     | Last Name                                             |                                   |
| AS Amy Szymula                  | Telephone                                             |                                   |
| AT Amy Thomas                   |                                                       |                                   |
| AC Andrea Cavalluzzo            |                                                       |                                   |
| CM Christina Maresca McWilliams | To show contact as team inbox local co<br>Group Email | ntact please fill the below field |

## Sending a Message to a Contact or Multiple Contacts

You can right-click on a contact and select Send Message. To select multiple contacts, use the **CTRL** key and click to select multiple names in your contact list. Then right-click to choose Send Message. Your recipients will not see the contact information for each other and will not

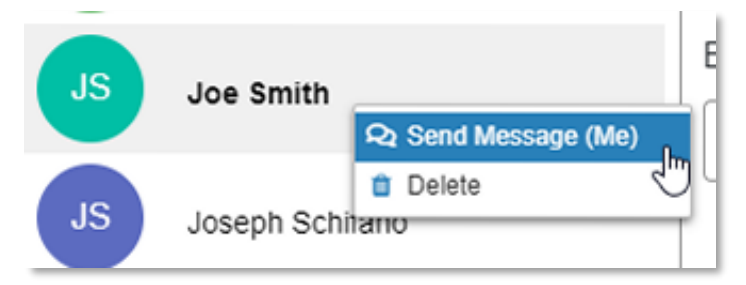

know that it is a group message. When someone replies to this group message it will open into its own message window to help manage your conversations.

## **Deleting a Contact**

To remove a contact from your list, you must *first select the contact* then you can right-click on the contact and select Delete.

| JS | loe Smith       |                   | Email  |
|----|-----------------|-------------------|--------|
|    | Soe Smar        | 🝳 Send Message (M | ie) bn |
|    |                 | 📋 Delete 📊        |        |
| JS | Joseph Schifano |                   |        |

## **Importing Contact Information**

You can import a .CSV file to populate your contact list. YakChat provides a template called **Contacts.csv** that will provide you with the proper format and order the data needs to be arranged. Select the + New Contact as shown above to bring up the *Import Phone Numbers CSV* tab. The click the *Click here to download Template of Adding Contacts* link.

| Add Local Contact                       | Paste Phone Numbers | Import Phone Numbers<br>CSV |
|-----------------------------------------|---------------------|-----------------------------|
| Click here to download Template of Addi | ng Contacts         |                             |
| Choose File No file chosen              |                     |                             |
| read.csv                                |                     |                             |

In the following screenshot, the *Contacts.csv* file has been downloaded and a simple text editor is being used to add the contact information needed before the file is imported. Row or Line 1 is the *header* information and also serves as a reminder of the order the contact elements need to be arranged if using this type of method.

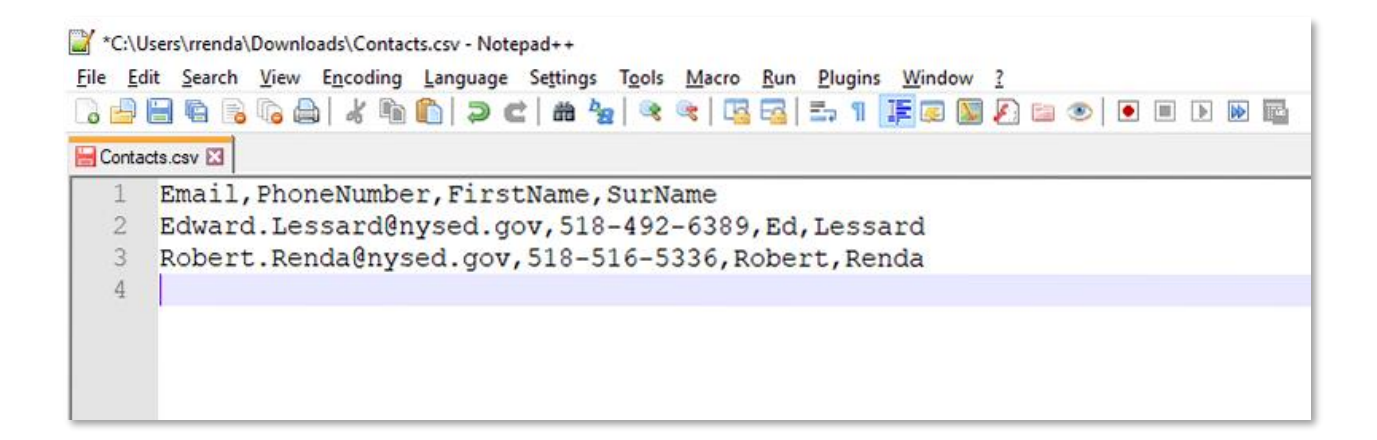

Remember, the PhoneNumber field must be a valid cell phone number capable of text/sms messaging. Your assigned phone number that displays on the phone of the person receiving your YakChat message is a virtual number and will allow you to view responses and does not accept phone calls – only text/sms messages from other cell phones, not other virtual numbers that your colleagues who are using YakChat will have as well. Use Teams messaging for those types of communications. You can also use Microsoft Excel to create your .csv file as shown here in the next screenshot. Again, Row or Line 1 is the *header* information.

| 4   | AutoSave 💽 🗄 🍤 🤆                | ~ >                 |              |                    | C          | ontacts.cs | w - Excel        |                      |
|-----|---------------------------------|---------------------|--------------|--------------------|------------|------------|------------------|----------------------|
| Fi  | le <mark>Home</mark> Insert Pag | je Layout 🛛 Formula | s Data Revie | ew View Hel        | ۶ c        | Searc      | h                |                      |
| Ľ   | Calibri                         | - 11 - A^ A =       | = = 🗞 -      | ab<br>Ce Wrap Text | Gene       | ral        | *                |                      |
| Pa  | u≣ ♥<br>ste<br>♥ ♥ ■ B I U ♥ ⊞  | •   <u> </u>        |              | 🔄 Merge & Center 🕚 | \$ .       | % 9        | 00. 0⊖<br>0€ 00. | Conditio<br>Formatti |
| Cli | pboard 🖾 Font                   | ي<br>ا              | Alignme      | ent                | ۲ <u>م</u> | Number     | لوًا<br>ا        |                      |
|     | ٨                               | B                   | C            | D                  | E          | F          | G                | Ц                    |
| 1   | Email                           | PhoneNumber         | FirstName    | SurName            |            |            | 0                | 11                   |
| 2   | Edward.Lessard@nysed.gov        | 518-492-6389        | Ed           | Lessard            |            |            |                  |                      |
| 3   | Robert.Renda@nysed.gov          | 518-516-5336        | Robert       | Renda              |            |            |                  |                      |
| 5   |                                 |                     |              |                    |            |            |                  |                      |

Again, the format or column order is *Email, PhoneNumber, FirstName, SurName.* If you do not have an email address or a last name for a particular contact, you can leave that field blank and the import process will populate the contact information with what it has available. First, use the *Choose File* button to browse for your *Contacts.csv* file. Once the file has been selected, click the *read.csv* button to import your contact list.

| Add Local Contact                                  | Paste Phone Numbers | Import Phone Numbers<br>CSV |  |  |  |  |
|----------------------------------------------------|---------------------|-----------------------------|--|--|--|--|
| Click here to download Template of Adding Contacts |                     |                             |  |  |  |  |
| Choose File Contacts.csv 1                         |                     |                             |  |  |  |  |
| read.csv 2                                         |                     |                             |  |  |  |  |

**Important Note:** There is a limit of **100 contact records** that can be imported at a time. If the need arises to import more than 100 contact records just split them up into *Contacts.csv, Contacts2.csv*, etc. and repeat the process above.

## More on Composing and Sending Messages

## Add a New Line

While composing your text message, you can use your keyboard to add a new line in the message if required by using *Shift + Enter*.

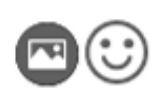

Do you have time to sign the paperwork today? I am available from 1pm - 3pm.

#### Add a Picture

Click on the *picture icon* to add a picture to your text message. Select the picture file you wish to add to your text and click *Open*. **Note: the file extension is case sensitive and needs to be lower case --**.jpg NOT .JPG for **example**.

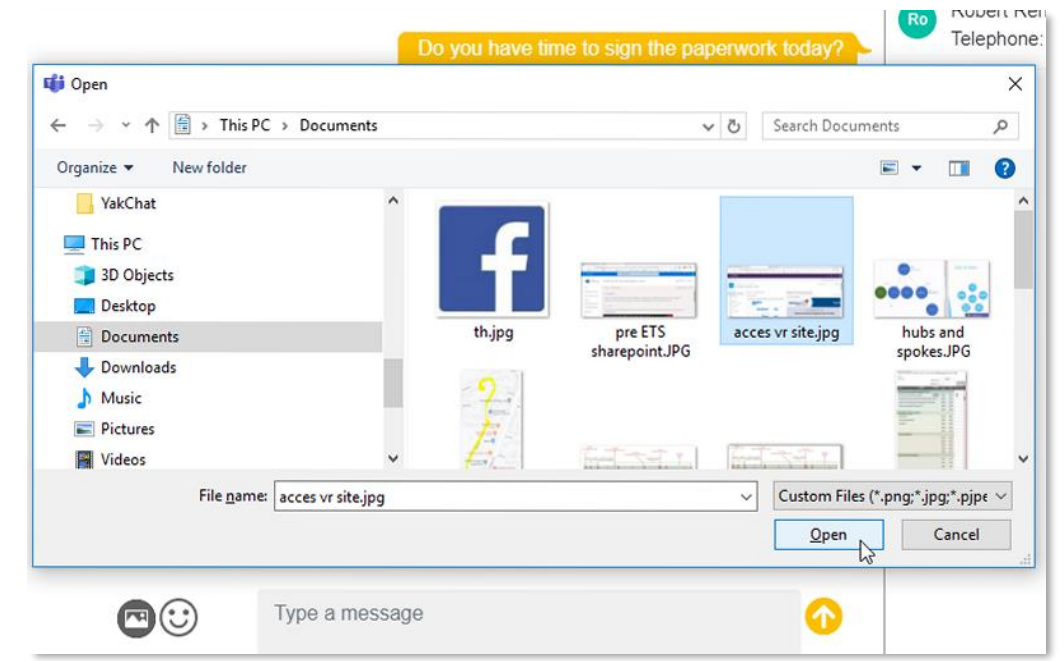

## Send a Picture

Send the picture, using Multimedia Messaging Service (MMS). By clicking the *send button*. Note: pressing Enter on your keyboard will not work when sending MMS, you must click the *send button*.

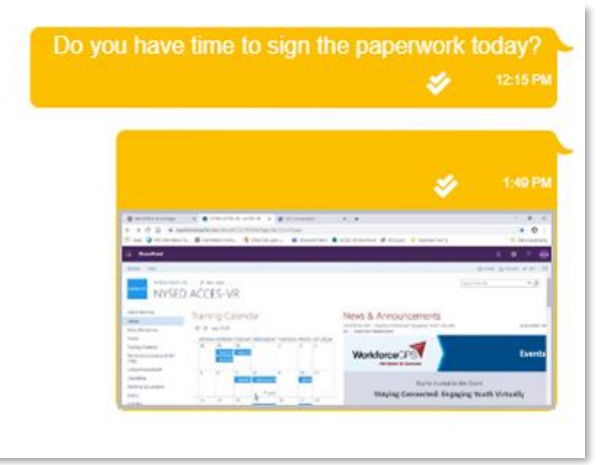

ተ

## Appendix

Official website: <a href="https://www.yakchat.com/">https://www.yakchat.com/</a>

SMS for Microsoft Teams by YakChat demonstration: https://www.youtube.com/watch?v=zxlIXKf9kaU&t=320s

SMS for Microsoft Teams - YakBot Demonstration: https://www.youtube.com/watch?v=y7iBKDUN2Wo